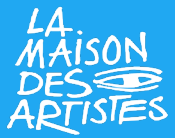

# Étape 1 : Connexion à votre compte Guichet unique/INPI

**1/Vous devez vous rendre sur le site de l'INPI : <u>https://procedures.inpi.fr/?/</u> et vous connecter à votre espace via France Connect+<sup>1</sup>** 

| Première visite ?                                                                                                    |    | Connectez-vous                                                                                                    |
|----------------------------------------------------------------------------------------------------|----|----------------------------------------------------------------------------------------------------|
| Le portail e-procédure vous permet <b>d'effectuer</b><br>toutes vos démarches en ligne de manière<br>sécurisée.                             |    | Via $\bigcirc$ INPI Connect                                                                                                    |
| Créer votre compte                                                                                                    |    | Mot de passe oublié  Se connecter  Se connecter                                                                                                    |
| Protégez vos innovations.                                                                                                    |    |                                                                                                    |
| <ul> <li>Accédez aux démarches de propriété intellectuelle :<br/>dépôt de marque, brevet, dessins et modèles, etc.</li> </ul>               | ou | ou<br>Via FranceConnect+<br>Réaliser intégralement l'ensemble de vos                                                                                                    |
| Réalisez vos formalités d'entreprise sur le Guichet<br>Unique.                                                                              |    | démarches en ligne grâce à la signature<br>avancée intégrée.<br>En savoir plus sur FranceConnect+                                                                                                    |
| <ul> <li>Centralisez toutes vos formalités de création,<br/>modification et cessation d'activités.</li> </ul>                               |    | Via FranceConnect                                                                                                    |
| <ul> <li>Procédez au dépôt de vos comptes annuels ou d'actes isolés.</li> <li>Suivez l'avancement du traitement de vos demandes.</li> </ul> |    | Signature électronique non intégrée. Pour finaliser<br>certaines démarches, le recours à un service tiers<br>payant et extérieur au site est nécessaire.<br>In savoir plus sur FranceConnect<br>S'identifier avec<br>FranceConnect |
|                                                                                                    |    |                                                                                                    |

<sup>1</sup>Pour vous authentifier via FranceConnect+, vous devez utiliser votre identité numérique. Une identité numérique permet de prouver que vous êtes bien à l'origine de la démarche en ligne.

## Il existe deux types d'identités numériques :

- <u>l'identité numérique La Poste</u>
- France Identité

## 2/Une fois sur l'espace de déclaration, choisissez « Créer modifier ou cesser une entreprise »

### COMMENCER UNE NOUVELLE E-PROCEDURE

### Identifiant Client :

#### Bienvenue

#### vous êtes sur le portail d'accès aux procédures de l'INPI.

Sélectionnez la procédure correspondant à l'opération que vous souhaitez réaliser.

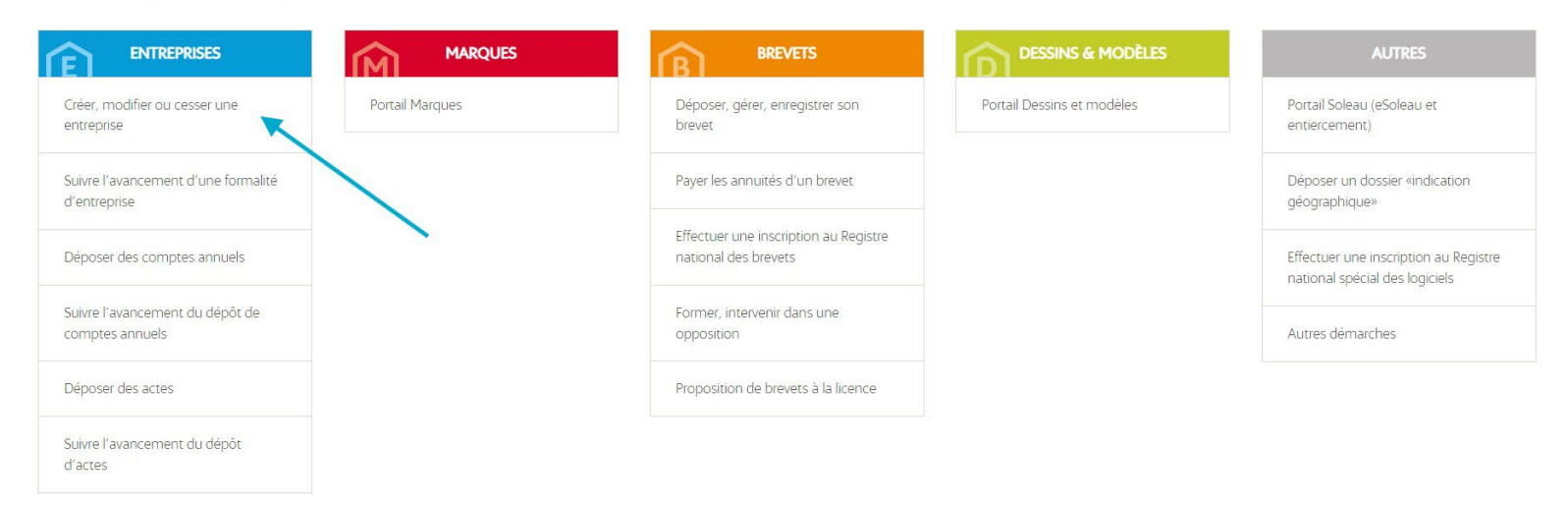

3/Puis entrer le numéro de Siren de votre micro-entreprise dans la case « Rechercher une entreprise » sous « Modification, cessation, dépôt d'actes, correction ou complétion ».

| Création d'entreprise                                                                 | Modification, cessation,<br>dépôt d'actes, correction ou<br>complétion                          | Dépôt de comptes annuels                                      |
|---------------------------------------------------------------------------------------|-------------------------------------------------------------------------------------------------|---------------------------------------------------------------|
| Besoin d'une assistance ? Lancer le<br>tutoriel vidéo sur la création<br>d'entreprise | Besoin d'une assistance ? Lancer le<br>tutoriel vidéo pour modifier ou<br>cesser une entreprise |                                                               |
| Créer une entreprise                                                                  | Rechercher une entreprise                                                                       | Recherchez une entreprise pour déposer<br>des comptes annuels |
|                                                                                       | Format : 000000000                                                                              | Siren<br>Format : 000000000                                   |
|                                                                                       |                                                                                                 |                                                               |

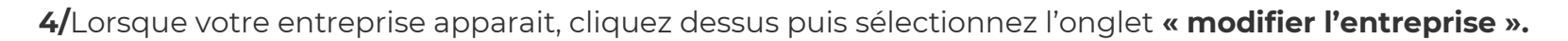

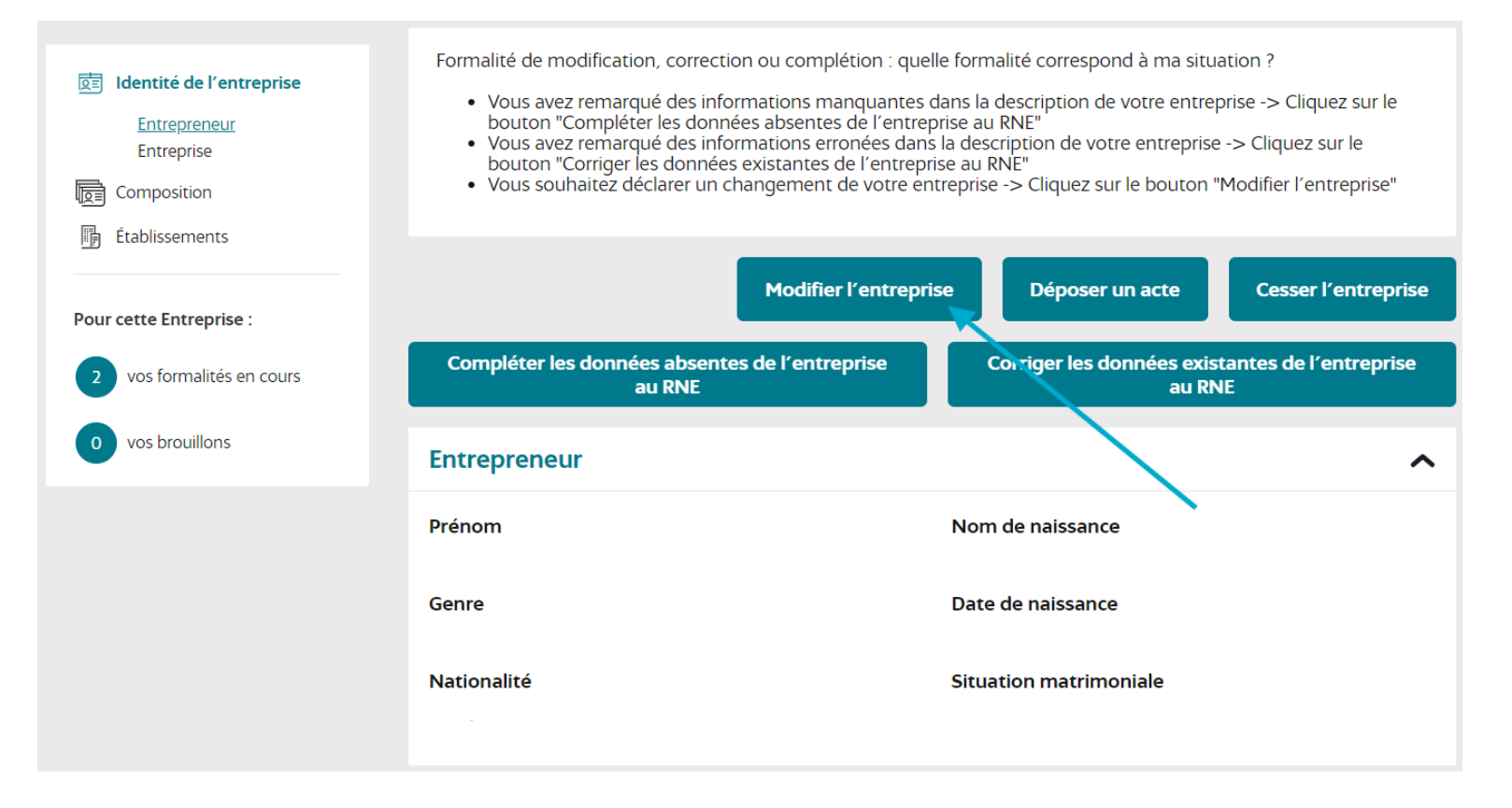

À partir de cette étape, vous pouvez suivre le déroulé de votre démarche de déclaration de début d'activité dans la colonne à gauche de votre écran.

**5/**Veuillez indiquer le nom de de votre brouillon correspondant à votre démarche dans la case **« Nom de dossier »**. Cela n'a pas d'implication officielle et vous est personnel. Puis vérifier et compléter vos informations personnelles.

| Entrepreneur                                                        | C <u>Réinitialiser les changements</u>                                                                                                   |
|---------------------------------------------------------------------|----------------------------------------------------------------------------------------------------|
| Je souhaite indiquer la modification de mon nom ou un<br>O Oui  Non | de mes prénoms                                                                                                    |
| Je souhaite indiquer la modification de mon nom d'usag<br>O Oui     | ge ou pseudonyme                                                                                                    |
| Je souhaite indiquer la modification de ma nationalité<br>Oui  Non  |                                                                                                    |
| Prénom 1 * (valeur du champ changée)                                | Prénom 2 (valeur du champ changée)                                                                                                    |
| Nom de naissance *<br>(valeur du champ changée)                     | Genre *                                                                                                    |
| Titre ①<br>docteur, maître, professeur                              | Nom d'usage (valeur du champ changée)                                                                                                    |
| Pseudonyme ① (valeur du champ changée)                              | Date de naissance *          jj/mm/aaaa       III         Exemple : 31/01/2023       III         De n'ai pas de jour/mois de naissance ① |
| Pays de naissance *                                                 | Nationalité *                                                                                                    |
| Situation matrimoniale *                                            | Entrepreneur bénéficiant du statut de non<br>sédentaire ? ①                                                                              |

**6/**Répondre **« non »** pour « l'entrepreneur souhaite-t-il fixer l'adresse de son entreprise à son domicile personnel ? » vous serez automatiquement reconduit sur cette page. Et ensuite répondez **« non »** à la question l'entreprise bénéficie-t-elle du statut micro-entrepreneur. **Vous ne perdrez pas votre option fiscale de micro-entreprise, car la demande se fait auprès de la DGFIP, et non l'INPI.** 

| Nom du brouillon * 🛈                                                                                    |                                                                                                    |
|----------------------------------------------------------------------------------------------------|----------------------------------------------------------------------------------------------------|
| BROUILLON 1                                                                                             |                                                                                                    |
| Identité de l'entreprise                                                                                | ^                                                                                                    |
| Siren                                                                                                   | Souhaitez-vous opter pour le statut micro<br>entrepreneur ? * (i)<br>Oui Oui Non                                           |
|                                                                                                    |                                                                                                    |
| Adresse de l'entreprise                                                                                 | ^                                                                                                    |
| L'entrepreneur souhaite-t-il fixer l'adresse de son<br>entreprise à son domicile personnel ? *<br>O Oui | L'entrepreneur souhaite-t-il associer l'adresse de<br>son entreprise à son établissement principal ? *<br>(i)<br>Oui O Non |

**7/**Répondez **«non »**, sauf si vous avez signé un contrat avec France Travail ou tout autre organisme habilité puis cliquez sur **« Étape suivante »**.

| Nom du brouillon * 🛈                                                 |   |
|----------------------------------------------------------------------|---|
| BROUILLON 1                                                          |   |
| Déclaration du contrat d'appui                                       | ^ |
| <b>Un contrat d'appui a-t-il été conclu ? *</b> (i)<br>O Oui (i) Non |   |

8/Répondez en fonction de votre situation dans la partie « Liste des personnes ayant le pouvoir d'engager l'établissement » puis cliquez sur « Étape suivante ».

| Nom du brouillon * (i)                                                                |                                                       |
|---------------------------------------------------------------------------------------|-------------------------------------------------------|
| BROUILLON 1                                                                           |                                                       |
| Liste des personnes ayant le pouvoir d'en<br>de l'entrepreneur) et des indivisaires   | gager l'établissement (personne différente            |
| Indicateur d'ajout, modification ou suppint intervenant dans la gestion de l'entrepri | pression des mandataires                              |
| <b>Je souhaite ajouter, modifier ou supprimer un man</b><br>O Oui                     | dataire intervenant dans la gestion de l'entreprise * |

**9/**cochez **« Non »** si vous souhaitez garder l'insaisissabilité de votre résidence principale (par défaut, la résidence principale de l'entrepreneur est insaisissable) ou **« Oui »** si vous souhaitez renoncer à cette insaisissabilité. Si vous aviez révoqué l'insaisissabilité de votre résidence lors de la création de votre première activité, veuillez répondre dans le sens inverse.

| Nom du brouillon * 🛈                                                                               |   |
|----------------------------------------------------------------------------------------------------|---|
| BROUILLON 1                                                                                        |   |
| Insaisissabilité                                                                                   | ^ |
| Je souhaite déclarer ou révoquer la renonciation à l'insaisissabilité de ma résidence principale * |   |

**10/** Si votre activité principale a été créée depuis le site du centre de formalités des entreprises (CFE Urssaf) donc avant le 1<sup>er</sup> janvier 2023, vous devez vérifier que les informations mentionnées sur le site de l'INPI, concernant ladite activité sont complètes. Pour cela, il vous suffira de cliquer sur votre établissement principal puis vérifier que les champs concernant l'établissement et son activité sont correctement remplis. Auquel cas, cela bloquera la suite de votre démarche.

Cliquez sur « Accéder aux activités de cet établissement ».

| Établissements inchangés |   |                                               |
|--------------------------|---|-----------------------------------------------|
| Établissement            |   |                                               |
| Etablissement principal  | > | Accéder aux activités<br>de cet établissement |

11/ Ajouter une activité à votre nouvelle établissement. À cette étape vous devez remplir les champs en fonction de

votre situation

| Description de l'activité                                                                                                    |                                                                                                    | ^ |                                                                                                    |
|----------------------------------------------------------------------------------------------------|----------------------------------------------------------------------------------------------------|---|----------------------------------------------------------------------------------------------------|
| <u>Besoin d'assistance ? Lancer le t</u><br>Activité principale pour l'établissement * ①                                                     | utoriel vidéo sur les activités<br>Cette activité est-elle ou devient-elle l'activité<br>principale de l'entreprise ? *<br>○ Oui ● Non |   | L'établissement doit obligatoirement avoir une<br>activité principal, par contre si vous cochez <b>« oui »</b> à<br><b>« cette activité devient-elle l'activité principale ? »</b> ,<br>vous devrez modifier votre autre établissement. |
| Date de début de l'activité<br>23/08/2024<br>Exemple : 31/01/2023                                                                            | Exercice de l'activité •<br>Permanente O Saisonnière                                                                                   |   |                                                                                                    |
| L'activité est-elle exercée de manière ambulante ? *<br>①<br>O Oui                                                                           | Activité dans le prolongement d'une activité<br>agricole * ①<br>O Oui                                                                  |   | Plus vous mettez de détail, plus vous aurez de<br>chanco d'ôtro mai affilió                                                                                                    |
| Contentez vous d'une explication très courte tel que : per source de caractères restant : 14915         Nombre de caractères restant : 14915 | eintre, création graphique                                                                                                    |   |                                                                                                    |
| Normale de caracteres restant. 14915<br>L'INSEE se basera sur les 140 premiers caractères du libellé de voi                                  | tre activité afin d'attribuer un code APE.                                                                                             |   |                                                                                                    |

| Si vous souhaitez de l'aide pour identifier la catégorisation de vot                                                                                                    | re activité, vous pouvez faire appel au <u>chatbot.</u>                                                                                                    |
|----------------------------------------------------------------------------------------------------|----------------------------------------------------------------------------------------------------|
| Catégorisation 1 de l'activité * 🛈                                                                                                    | Catégorisation 2 de l'activité * 🛈                                                                                                    |
| Activités de services $\checkmark$                                                                                                    | Arts, culture et divertissement $\sim$                                                                                                    |
| Catégorisation 3 de l'activité * 🛈                                                                                                    | Catégorisation 4 de l'activité * ()                                                                                                    |
| Activités créatives, artistiques et de spectacle v                                                                                                    | ~                                                                                                    |
| Artiste / Auteur * 🛈                                                                                                    | Marin professionnel 🛈                                                                                                    |
| Oui O Non                                                                                                    | ⊖ Oui O Non                                                                                                    |
| Le fait de donner, de mauvaise foi, des indications inexact<br>modification de sa situation ou de la radiation du registre r<br>à 6° de l'article L. 123-36 est puni d'une amende de 4 500 | es ou incomplètes en vue d'une immatriculation, d'une<br>national des entreprises d'une personne mentionnée aux 2°<br>euros et d'un emprisonnement de six mois. |
| Origina                                                                                                    | •                                                                                                    |
| origine                                                                                                    | ^                                                                                                    |
| Type d'origine *                                                                                                    |                                                                                                    |
| Création 🗸                                                                                                    |                                                                                                    |

Pour les champs « Catégorisation de l'activité », pour les artistesauteurs, vous devez choisir les catégories suivantes :

- Catégorie 1 « Activités de services »
- Catégorie 2 « Arts, culture et divertissement »
- Catégorie 3 « Activités créatives, artistiques et de spectacle
- Catégorie 4 choisir l'activité artistique correspondante

Pour le champ « Artiste/auteur » cochez la case « oui ».

Pour consulter le champ d'application des activités relevant du régime des artistes-auteurs, vous pouvez consulter cette liste sur

»

https://www.secu-artistes-auteurs.fr/artiste-auteur/le-regime-social/affiliation/activites-artistiques-eligibles/lesactivites

Une fois votre activité créée et validée, vous pouvez si vous le souhaitez, renseigner le lien de votre site internet. Si non, cliquez sur **« Étape suivante »**.

| Nom du brouillon * 🕕                                                                                        |   |
|----------------------------------------------------------------------------------------------------|---|
| BROUILLON 1                                                                                                 |   |
| Établissement -                                                                                             |   |
| Nom de domaine internet                                                                                     | ^ |
| Je souhaite ajouter, modifier ou supprimer le nom de domaine internet de mon établissement *<br>O Oui 💿 Non |   |
| Nom de domaine internet                                                                                     |   |
|                                                                                                    |   |
| Format du nom de domaine internet, exemple : inpi.fr                                                        |   |
|                                                                                                    |   |

12/ À cette étape vous devez télécharger un scan de votre pièce d'identité recto/verso (carte d'identité nationale ou passeport).

Une fois les pièces jointes validées, **un récapitulatif de votre demande** vous est proposé afin de vérifier toutes les informations renseignées précédemment. Si vous ne souhaitez pas apporter de correction, vous cliquez sur **« Valider le dossier »**.

Un récapitulatif téléchargeable en PDF vous sera proposé.

Une fois la vérification terminée, vous devez signer électroniquement votre déclaration avec l'outil Franceconnect+ via L'<u>Identité Numérique La Poste ou France Identité</u>

| nvenue vou:<br>ectionnez la procédure correspon                                               | s êtes sur le portail d'accès aux procé<br>dant à l'opération que vous souhaitez réa | dures de l'INPI.<br>aliser.                                   |                            |                                                                         |
|-----------------------------------------------------------------------------------------------|--------------------------------------------------------------------------------------|---------------------------------------------------------------|----------------------------|-------------------------------------------------------------------------|
|                                                                                               | MARQUES                                                                              | B                                                             | DESSINS & MODÈLES          | AUTRES                                                                  |
| Déposer sa formalité de modification<br>ou cessation d'entreprise (sur<br>Guieber entreprise) | Déposer, gérer, enregistrer sa<br>marque française                                   | Déposer, gérer, enregistrer son<br>brevet                     | Portail Dessins et modèles | Déposer, restituer, proroger une e-<br>soleau                           |
| Déposer une formalité de création                                                             | Etendre sa marque à l'international                                                  | Payer les annuités d'un brevet                                |                            | Déposer un dossier «indication<br>géographique»                         |
| d'entreprise (sur Guichet unique)<br>Suivre l'avancement d'une formalité                      | Accéder au portail de l'opposition, de<br>la nullité et de la déchéance              | Effectuer une inscription au Registre<br>national des brevets |                            | Effectuer une inscription au Registri<br>national spécial des logiciels |
| d'entreprise                                                                                  | Effectuer une inscription au Registre national des marques                           | Former, intervenir dans une opposition                        |                            | Autres démarches                                                        |
| Suivre l'avancement du dépôt de                                                               | Renouveler sa marque                                                                 | Proposition de brevets à la licence                           |                            |                                                                         |

**14/** Vous devez envoyer le récapitulatif et une photocopie de votre pièce d'identité par voie postale à l'adresse suivante :

Urssaf – Artistes-auteurs TSA 70009 93517 MONTREUIL CEDEX